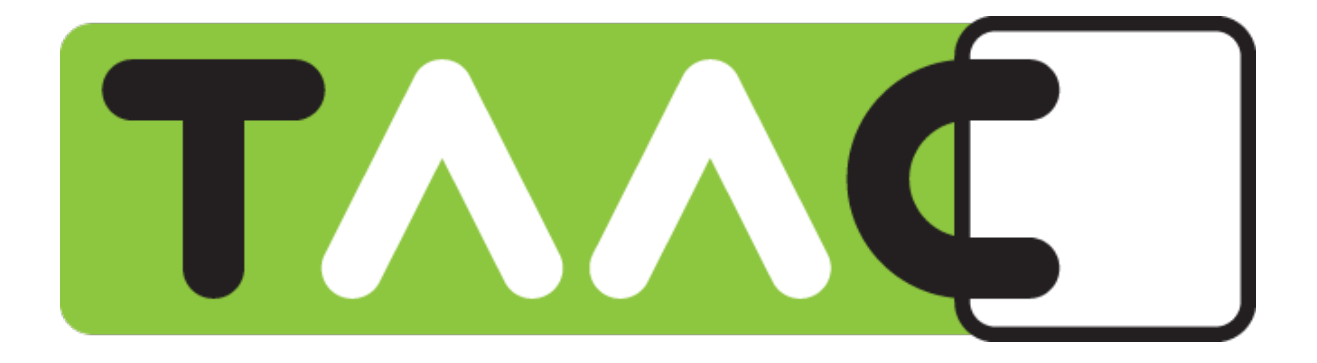

# **USER MANUAL FOR JAVA**

# Section2 TAAC in use

Copyright 2011 - All rights reserved.

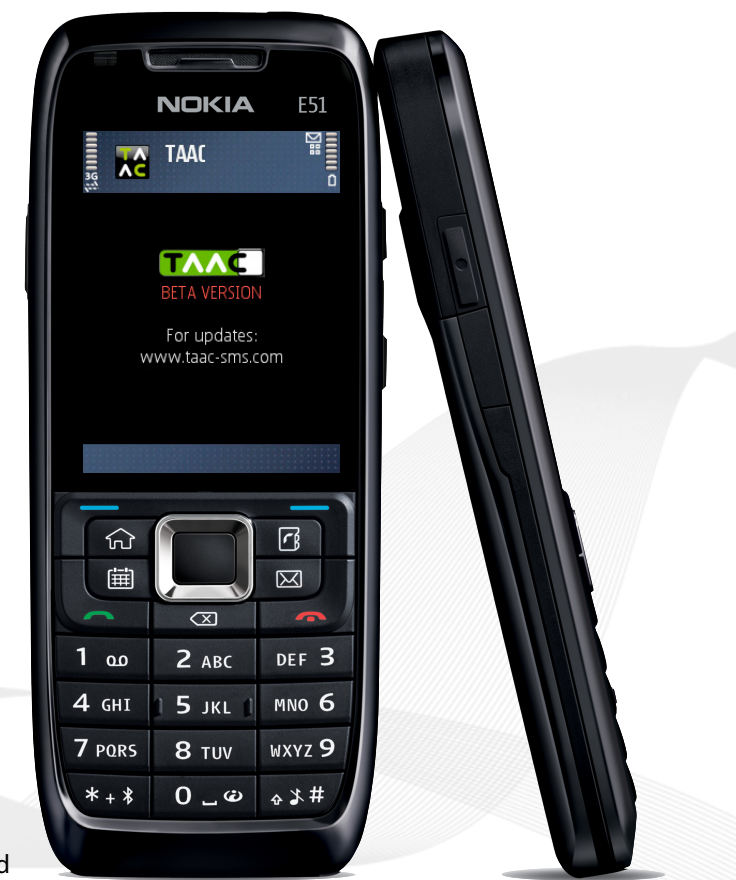

User manual version 2.10-beta - Copyright 2011 - All rights reserved

# Introduction

This manual is intended to all users of mobile phones supporting Java applications.

The mobile phones supporting Java are the vast majority of all mobile phones out there, including for example Nokia, Samsung, Motorola, SonyEricsson and LG.

A quick trick to know if your phone is among the supported models is to see if there are games installed on the phone. While opening a game you will most likely see a small coffee cup symbol with "java" written with it. If you come across this icon, it is most likely that your phone supports Java. Make sure that your phone also has the access to Internet. If you still doubt the compatibility of your mobile device, please see the complete list of all supported brands and models on our web page <u>www.taac-sms.com</u>.

If you have a BlackBerry device, see the User Manual for Blackberry.

# Index

- 1. Managing contacts
- 2. Inviting a friend to use TAAC
- 3. Sending and receiving messages

# **Managing contacts**

# 1. The phonebook of TAAC

The phonebook of TAAC lets you manage your contacts in an environment completely separated from the phone's addressbook. TAAC's phonebook shows you the contacts you can exchange secure messages with.

To add contacts to the phonebook you can either Create a new contact or Import contacts from the internal phonebook of the phone itself.

### Create a new contact

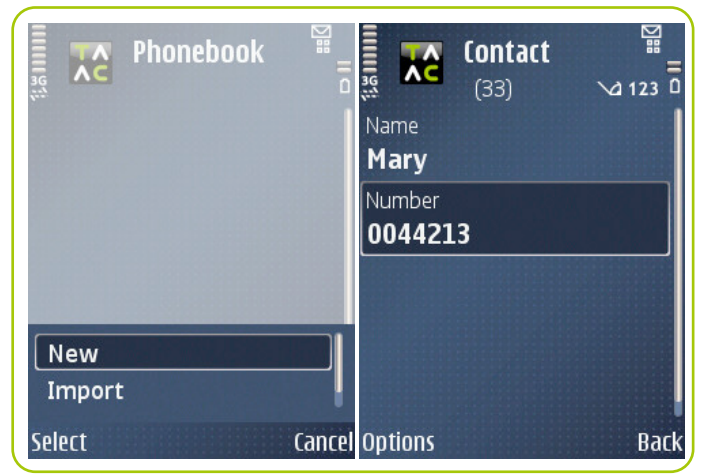

- 1. Select New from the options menu of the phonebook.
- 2. Insert the name and the number of the contact you want to add to the phonebook.

# Importing a contact from the phone's phonebook

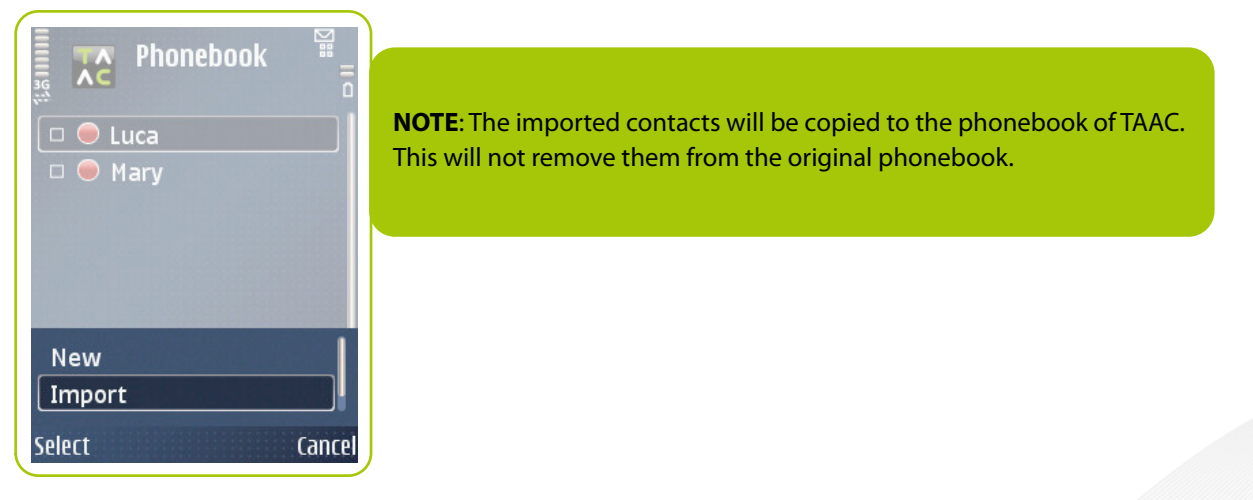

- 1. Select Import from the options menu of the Phonebook.
- 2. Select the contacts you want to import and press OK.

# Visualizing the contact's info

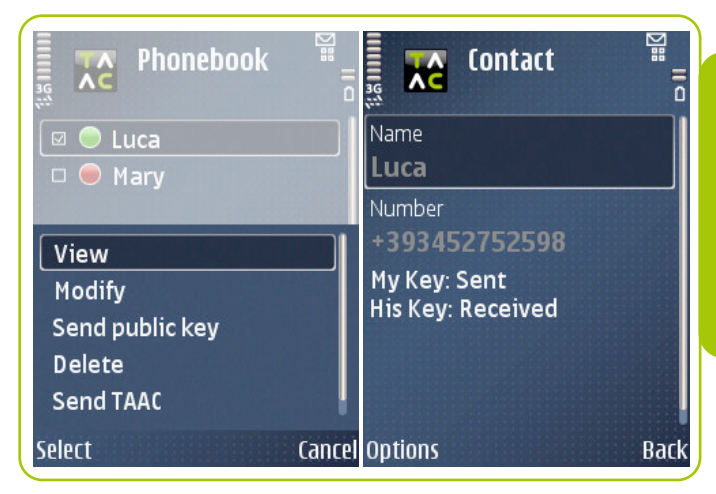

The contact will be shown as demonstrated here beside. **IMPORTANT:** To be able to exchange secure messages it is important that also the receiver of the message has TAAC installed on the mobile phone. Also the public keys need to be exchanged.

Without activating the contact by exchanging the keys, PROCEEDING TO MESSAGING IS NOT POSSIBLE.

- 1. Select the contact whose info you want to see.
- 2. Select Visualize from the options menu.

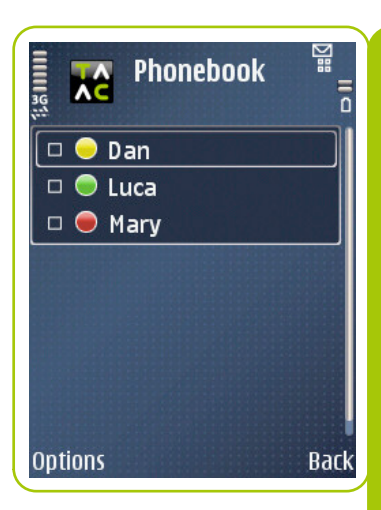

Inside the phonebook one can see all the names of the contacts, and the diverse color icons to show their status.

• RED icon: the contact is only created to the phonebook, but is not yet active. Exchanging secure messages with such person is not possible, but activation is required.

• YELLOW icon: The public key/activation has been sent but the contact's key is not yet received in return. Or vice versa. To activate the contact, either the contact needs to send you the missing key, or you have to send yours when the contact is waiting for it.

• GREEN icon:The exchange of the keys is completed and you can start sending and receiving secure messages with this contact.

# 2. The activation of the contacts

## Send the public key

| E Phonebook ∰<br>□ O Dan<br>□ O Luca<br>□ Mary | Once you add a contact to the phonebook, you need to exchange<br>the public keys for activation with him/her. Only when the keys<br>are exchanged, you can exchange secure messages with the<br>contact. |
|------------------------------------------------|----------------------------------------------------------------------------------------------------|
| View<br>Modify                                 |                                                                                                    |
| Send public key                                |                                                                                                    |
| Delete                                         |                                                                                                    |
| Send TAAC                                      |                                                                                                    |
| Select Canc                                    |                                                                                                    |

1. Select one or more contacts.

2. Choose Send public key from the the option menu.

The receiver will receive to the Inbox of his/her TAAC application a SMS containing your public key.

# Receive a public key

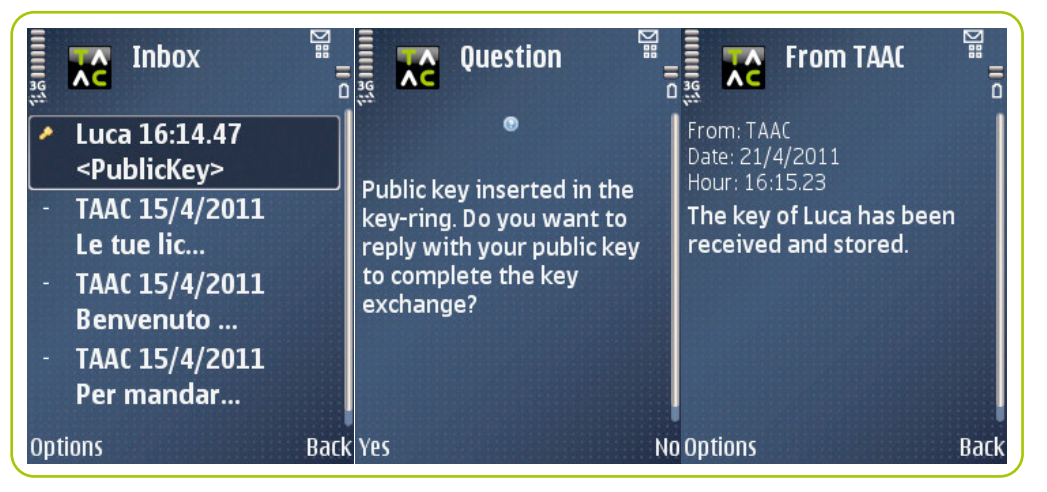

Once you receive and save the public key of a contact you should reply by sending yours. This way you will activate the contact.

The software recognizes if your contact already has your public key, and requires you to send your key only in case it 's lacking.

This way the contacts are inserted in the right way, and it is possible to exchange secure messages with them.

- 1. Open the message that contains the public key of your contact. If the sender is not already among the contacts created by you, a new contact is automatically created and you will be asked to insert the contact's name.
- 2. Press YES to confirm the sending of your key in return. This will complete the activation.
- 3. After the software memorizes the public key of your contact, you will find a confirmation of this from the inbox.
- 4. Control that the color icon next to your contact's name is green (this means the keys are exchanged successfully), so you can start the secure messaging with him/her.

# Invite a friend to use TAAC

With TAAC you can invite the contacts to use TAAC. Remember that the person you want to exchange secure messages with needs to have the application as well. Inviting him/her is the most secure way to make sure of it.

There are two ways to do this:

#### Invite a new contact

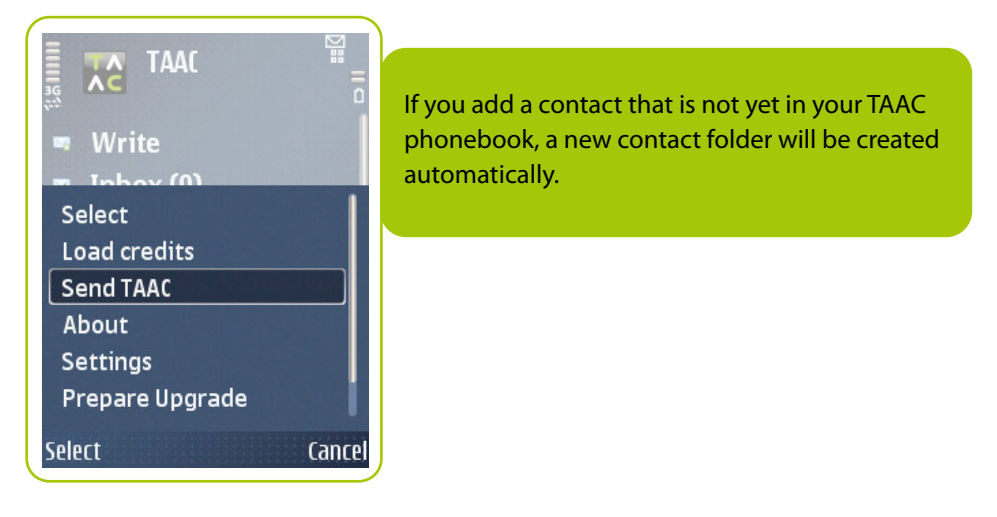

- 1. Select Send TAAC from the option menu of the main menu of TAAC.
- 2. Insert the name and the number of the contact.
- 3. Press Send.

OR

### Invite a contact that is already added to your phonebook

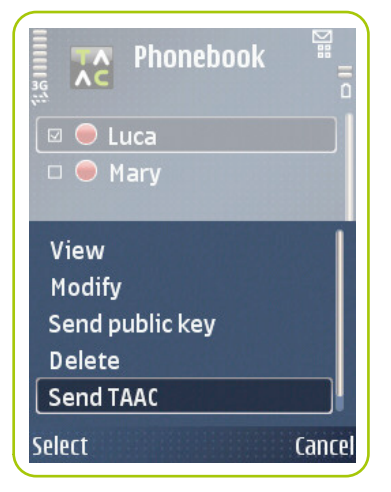

- 1. Go to the phonebook.
- 2. Select a contact.
- 3. Select Send TAAC from the options.
- 4. Press Send.

In both cases the application will send your contact a SMS containing the download link for the application.

# Sending and receiving messages

#### 1. Send a secure message

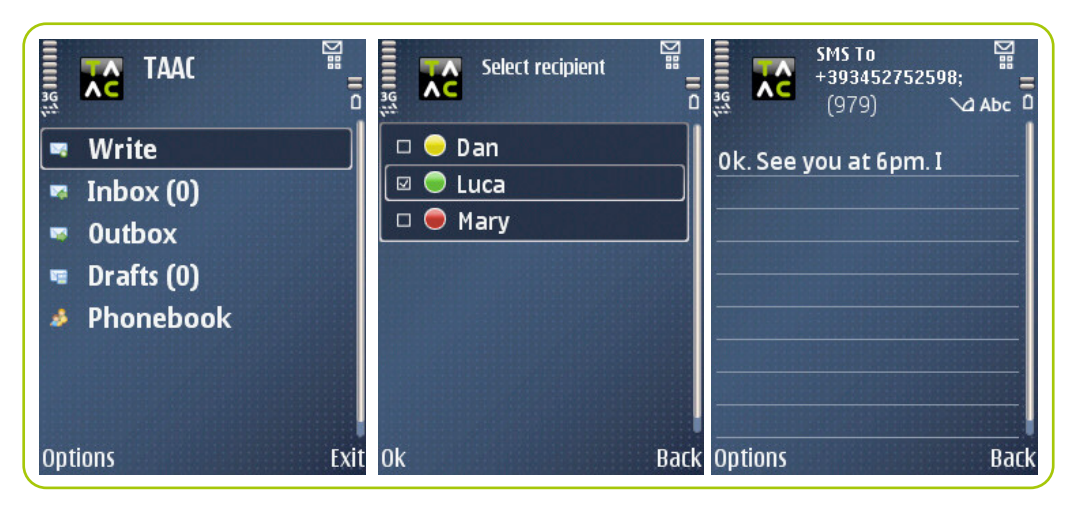

- 1. Select Write from the main menu.
- 2. Select a contact (that has a green icon next to it) you want to send the message to.
- 3. Compose the message alike you would compose a normal text message.
- 4. Press Send.

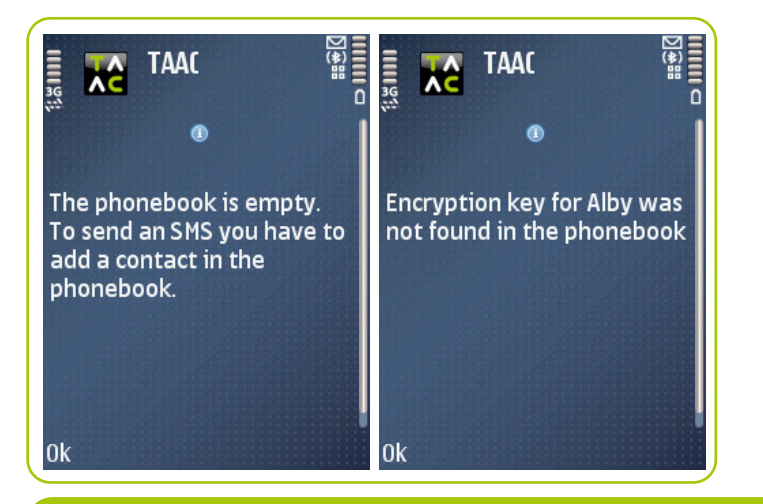

#### **ATTENTION:**

• If you haven't inserted any contacts to your phonebook, you will be asked to insert it BEFORE writing a message. *WHAT TO DO*: Add a contact to the phonebook.

•If you have selected a contact that is not yet activated (contacts with a red or yellow icon), you will not be able to send a message to him/her.

WHAT TO DO: Offer the contact your public key for activation (Send Public Key).

If you are not sure if your contact has installed TAAC, you can invite him/her to do it. Learn how from the section **Invite a** friend to use TAAC.

# 2. Receiving secure messages

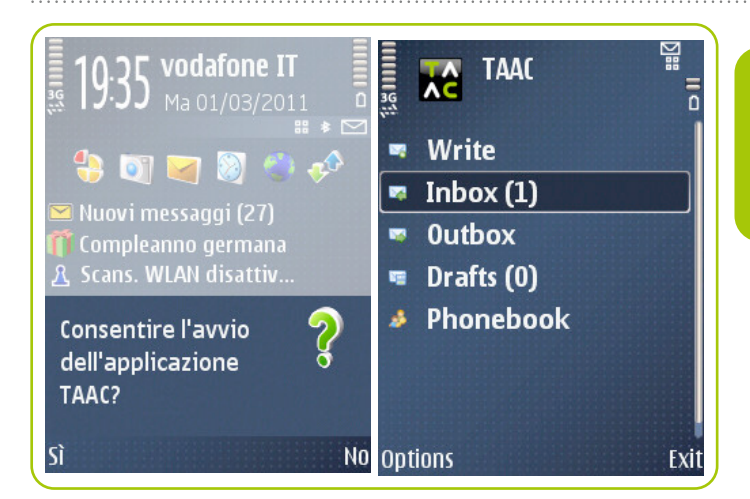

When you receive a message from your contact, you will be asked to open the application. The number in parenthesis indicates the amount of unread messages.

- 1. Open TAAC.
- 2. Select the inbox from the main menu.

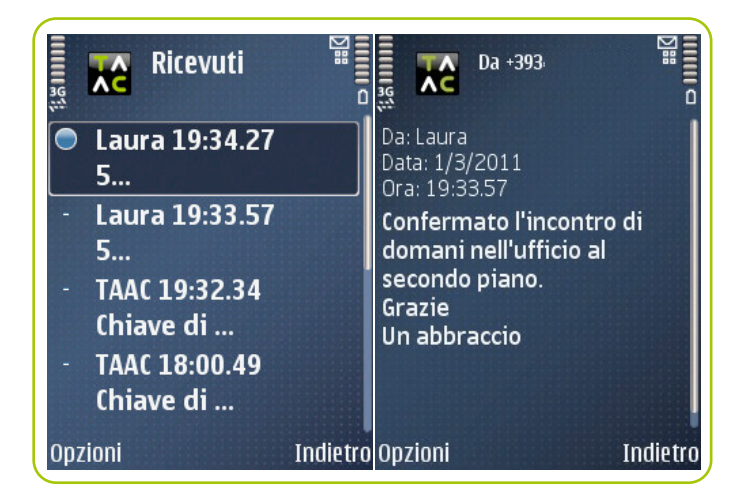

3. Click the message line to see the content of the message.

# www.taac-sms.com

The development team of TAAC wants to be close to everyone using the application. To this close communication wish TAAC has developed a special newsletter and an address where anyone can report a possible problem that has been encountered, suggest new features for the application or simply ask questions.

#### sos@taac-sms.com

Write us from any address to request technical support.

# feedback@taac-sms.com

Write here to give us suggestions about the application. We would be happy to receive your guidance and your recommendations so that we can develop ourselves towards ever increasing quality of product and service.

# www.taac-sms.com/supporto/faq

Visit the site to learn the most asked questions and their answers.

# **User manual Version 2.10-beta**

Copyright 2011 - All rights reserved. No part of this manual may be reproduced by mechanical means or graphics.

All instructions in this user manual are basic steps that ensure the functionality in JAVA software on the version 2.10. The guide is based on Nokia E51. Other mobile phone models can without a doubt show the screenshots in their unique way diverse from the example pictures. The menu, the graphics and the position of the icons on the screen can vary from model to model.

For the list of more than 1000 mobile phone models supported by TAAC see the dedicated section on our website www.taac-sms.com.